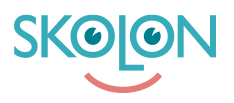

Kunnskapsbase > Inköp i Skolon > Guider för inköp i Skolon > Skapa offertförfrågan och genomför köp

## Skapa offertförfrågan och genomför köp

Ulf Kronsell - 2025-07-02 - Guider för inköp i Skolon

Processen att begära offert och genomföra köp genom Skolons bibliotek har ett antal steg enligt följande:

1. Behörig beställare (organisations- eller skoladmin med inköpsrättighet eller beställarkonto) loggar in till Skolon.

**OBS!** Om din organisation skall göra inköpen via ert inköpsysytem går ni in i Skolon via inköpssystemet.

2. Behörig beställare begär pris på licenser för önskad produkt. Ni anger antal licenser, alternativt användarantalet ( ex2500 st) i Skolon beroende på produkt.

3. Leverantören svarar med ett pris på er offertförfrågan i Skolon.

4. Behörig beställare mottar offerten i Skolon som sedan vid accept checkas ut som vid ett vanligt köp.

**OBS!** Om din organisation skall göra inköpen via ert inköpsysytem går ni in i Skolon via inköpssystemet för att granska och acceptera offerten. När beställningen är lagd, säkerställ att den attesteras i ert inköpssystem.

5. Skolon mottar order och fakturerar.

Steg 2-4 beskrivs mer detaljerat nedan.

## 2. Begära offert

För vissa läromedel i Skolons bibliotek fås pris på förfrågan. För att skapa en offertförfrågan på något av dessa läromedel gör du på följande sätt.

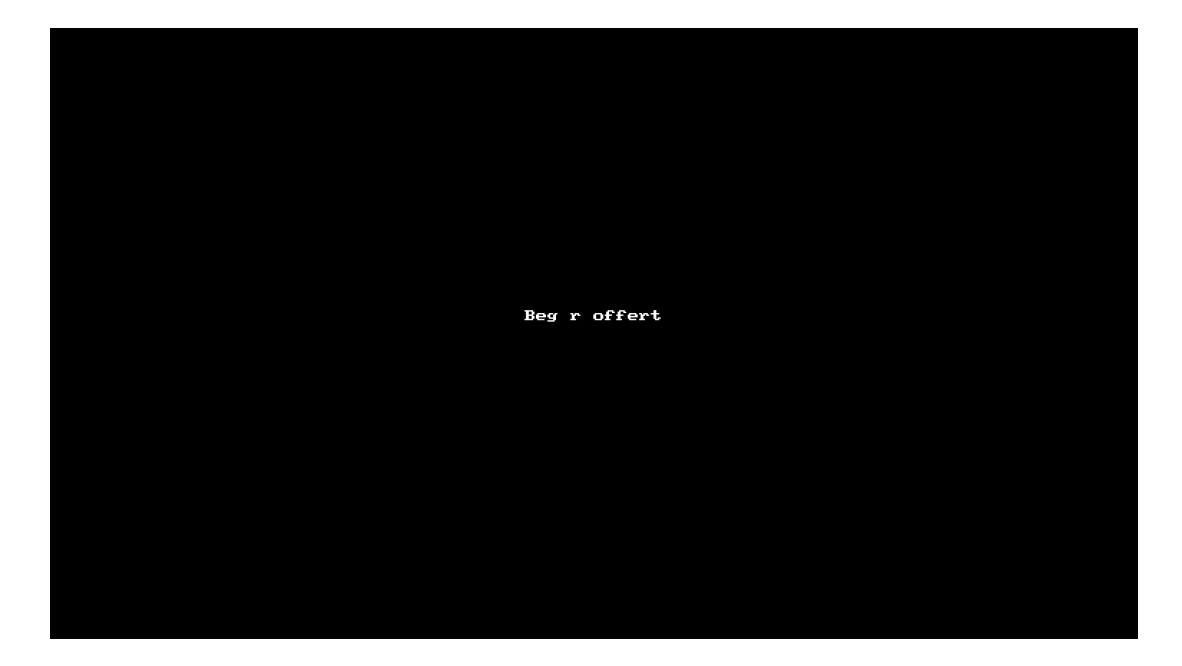

## 3-4. Granska och godkänna offert

Om du har administratörsrättigheter kan du gå in i Skoladmin-verktyget och under **Inköp** klicka på **Offertförfrågan**. Du ser då en lista på de offertförfrågningar som ligger ute. I kolumnen **Status** ser du om en förfrågan är obesvarad eller om det kommit in en offert. När offert kommit in, klicka på raden för att granska offerten.

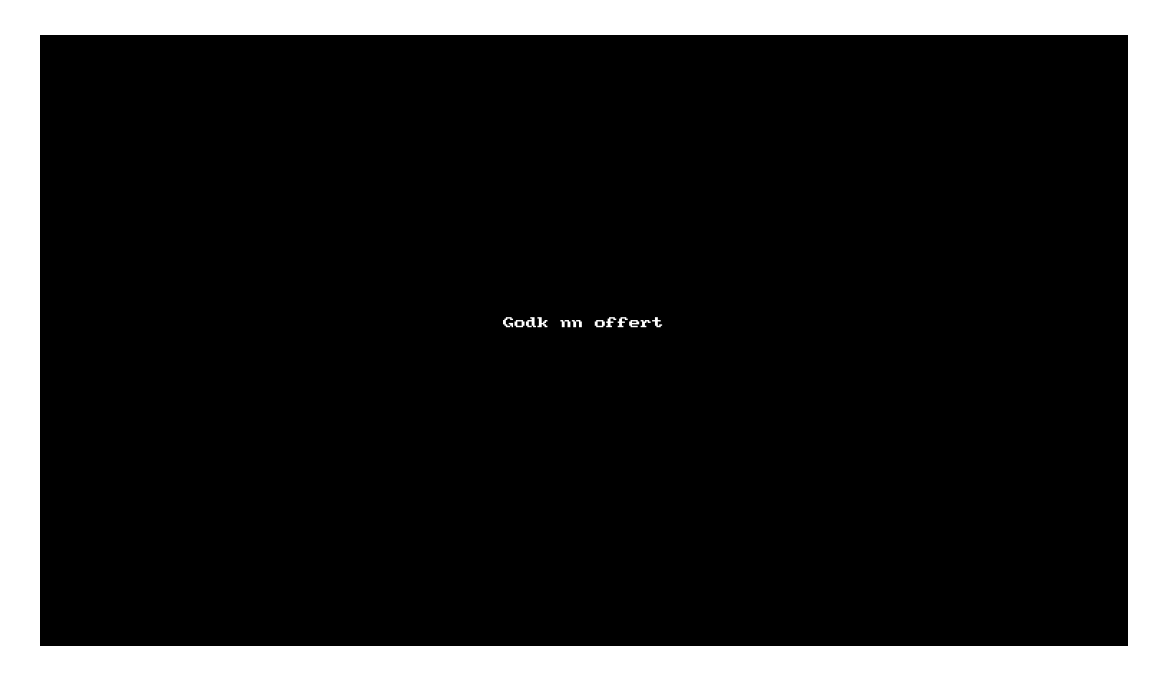

## Avvisa offert

För att avvisa offerten klickar du på **Neka offert**.

| Verktyg Lice            | nser                            |               | Användare | Inköpsrättighet      | Licenspris (exkl.<br>moms)          | Totalpris (inkl.<br>moms)            |
|-------------------------|---------------------------------|---------------|-----------|----------------------|-------------------------------------|--------------------------------------|
| Skolup 1 st,<br>Al auto | Skollicens, 12 måna<br>omatiskt | der - Förnyas | 100 st    | TEST<br><u>Ändra</u> | 9 000,00 kr <del>10 000,00 kr</del> | 11 250,00 kr <del>12 500,00 kr</del> |
| Ange rabattkoc          |                                 |               | Lägg till | Summa inno           | ın rabatt (exkl. moms):             | 10 000,00 kr                         |
|                         |                                 |               |           | Summa (exk           | I. moms):                           | 9 000,00 kr                          |
|                         |                                 |               |           | Moms (25 %)          | ):                                  | 2 250,00 kr                          |
|                         |                                 |               |           | Summa (ink           | l. moms):                           | 11 250,00 kr                         |

Klicka på **Neka offert** igen för att bekräfta eller klicka på **Avbryt**.

| Verktygshante | ring (                                            | Orderhistorik              | Abonnemang                          | Offertförfrägan  | Licensförfrägning    | jar                                 |                                      |
|---------------|---------------------------------------------------|----------------------------|-------------------------------------|------------------|----------------------|-------------------------------------|--------------------------------------|
| Verktyg       | License                                           | ər                         |                                     | Användare        | Inköpsrättighet      | Licenspris (exkl.<br>moms)          | Totalpris (inkl.<br>moms)            |
| Skolup<br>Al  | 1 st, Sko<br>autom                                | ollicens, 12 mån<br>atiskt | ader - Förnyas                      | 100 st           | TEST<br><u>Ändra</u> | 9 000,00 kr <del>10 000,00 kr</del> | 11 250,00 kr <del>12 500,00 kr</del> |
| Ange rabo     | Neka<br>Ange rabattkod År du såker på att du vilk |                            | Neka offe<br>er på att du villa nek | t<br>a offerten? | Summa inna           | an rabatt (exkl. moms):             | 10 000,00 kr                         |
|               |                                                   |                            | Avbryt Neka                         |                  |                      | jumma (exkl. moms):                 |                                      |